#### From HKCFP eLearning Platform to HKCFP Website

#### Step 1:

Visit the College website

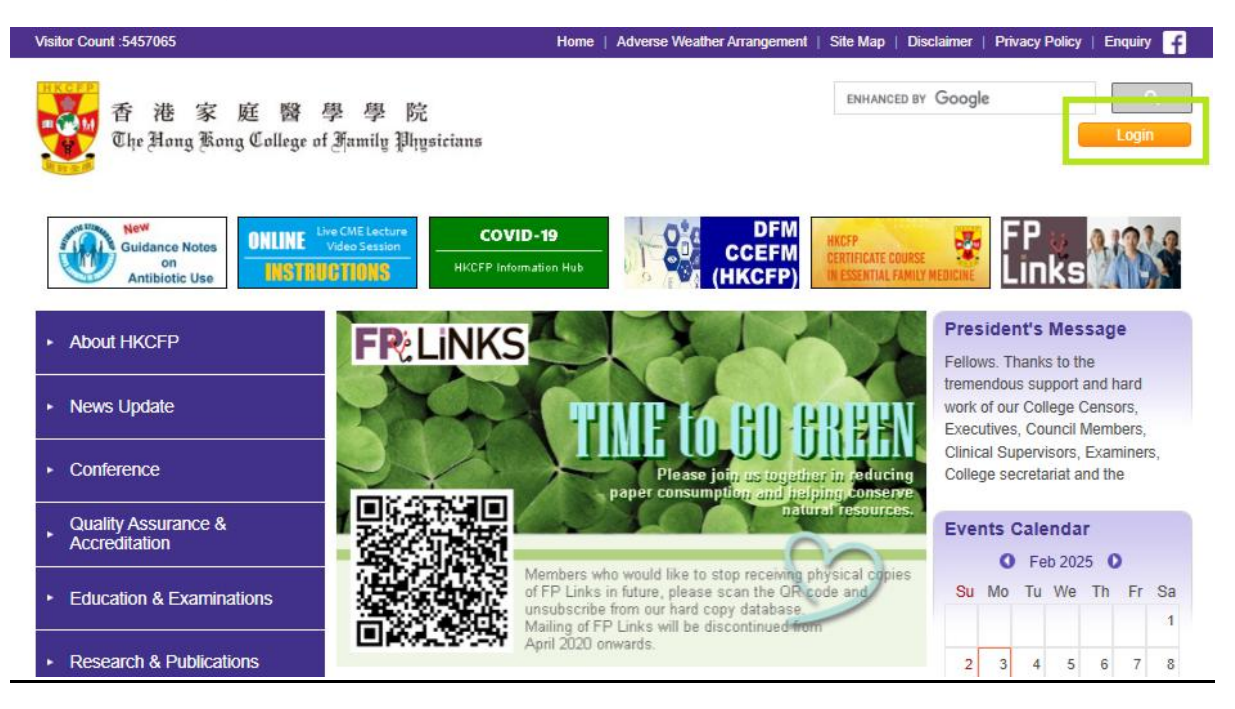

Select the login gateway 'With eHKAM ID/ Registered Email'

| 香港家庭醫<br>The Nong Kong College of                    | 學院 ENHANCED BY Google C. Annuly 期hysicians Login                                                                                                    |  |  |  |  |  |
|------------------------------------------------------|----------------------------------------------------------------------------------------------------|--|--|--|--|--|
| <ul> <li>About HKCFP</li> </ul>                      | Member / Non-Member Area > Login                                                                                                    |  |  |  |  |  |
| News Update                                          | Login                                                                                                    |  |  |  |  |  |
| Conference                                           | With eHKAM ID / Email Address                                                                                                    |  |  |  |  |  |
| Quality Assurance & Accreditation                    |                                                                                                    |  |  |  |  |  |
| Education & Examinations                             |                                                                                                    |  |  |  |  |  |
| <ul> <li>Research &amp; Publications</li> </ul>      | Member / Non-Member ID:                                                                                                    |  |  |  |  |  |
| ▶ Public Education / 公共教育                            | Password                                                                                                    |  |  |  |  |  |
| <ul> <li>Downloads</li> </ul>                        |                                                                                                    |  |  |  |  |  |
| <ul> <li>Member / Non-Member Area</li> </ul>         | Note:<br>Member Member ID format: 01-0001                                                                                                    |  |  |  |  |  |
| <ul> <li>Login</li> <li>Other information</li> </ul> | Detault password is same as the HKD/passport number. e.g. Z123456(0)<br>You are strongly recommended to change your password after first login<br>Non-Member Login with the provide information. |  |  |  |  |  |

### <mark>Step 2:</mark>

You will be redirected to the eLearning Platform login page:

For HKAM Fellow, CSR & Trainee, please select 'Sign in with eHKAM ID'

For other college members, please select 'Sign in with email address'

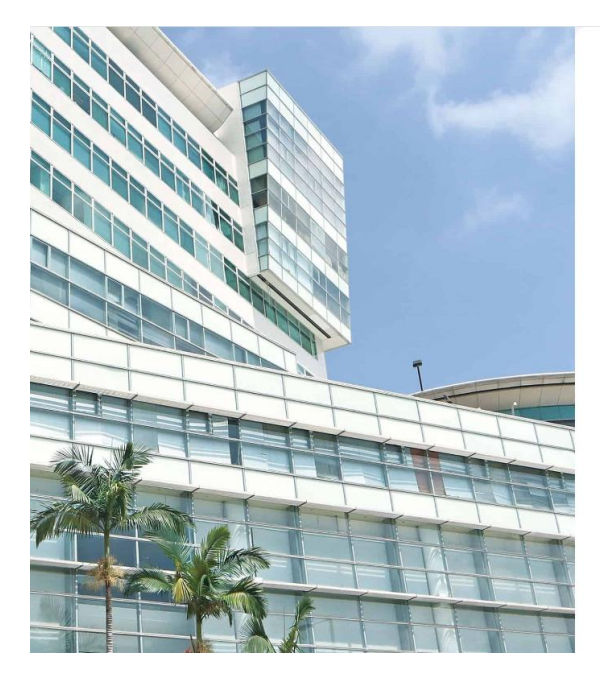

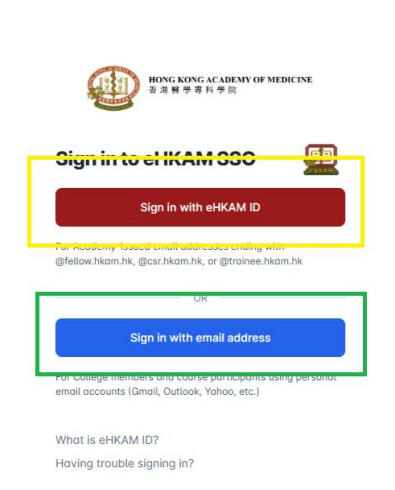

### <mark>Step 3:</mark>

For HKAM Fellow, CSR & Trainee, please enter your eHKAM ID

For other college members, please enter your registered email

then click 'Next'

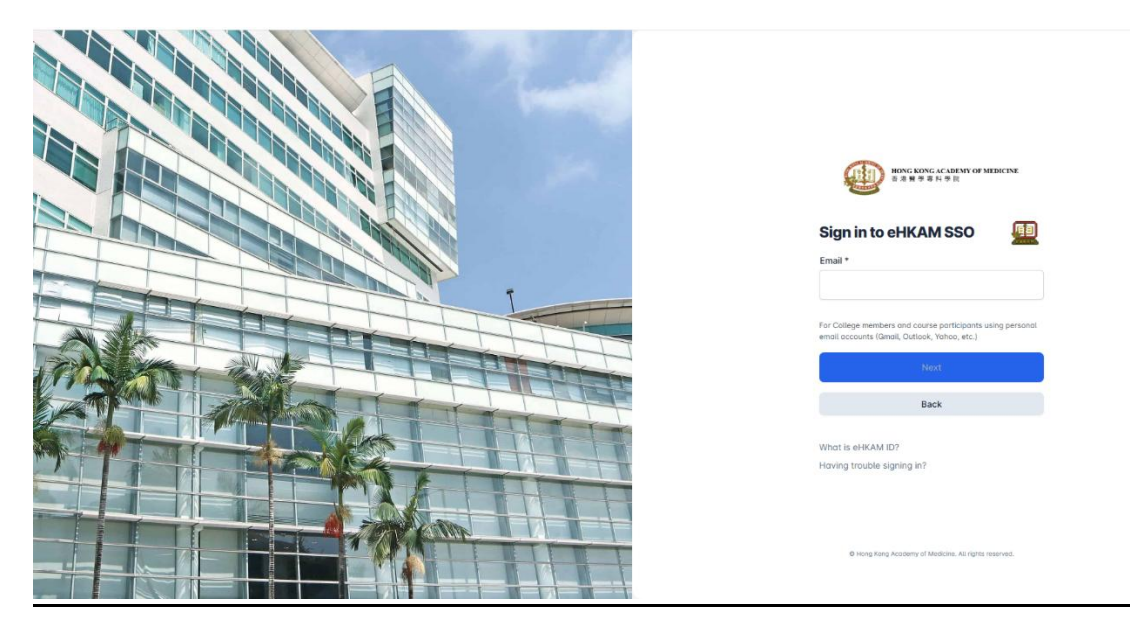

| G 使用 Google 帳戶登入                            |                                                        |  |  |  |
|---------------------------------------------|--------------------------------------------------------|--|--|--|
| <ul> <li>登入</li> <li>繼續使用「eHKAM」</li> </ul> | ■ 電子郵件地址或電話號碼 ////////////////////////////////////     |  |  |  |
|                                             | 使用這個應用程式前,請先詳閱「eHKAM」的《 <del>陽私權取策》</del> 及《服務條<br>款》。 |  |  |  |
|                                             | 建立帳戶 下一步                                               |  |  |  |
| 繁體中文 ▼                                      | 說明 陽私權設定 條款                                            |  |  |  |

#### <mark>Step 4:</mark>

Input the password

For other college members, a system email should have been sent to you with the password

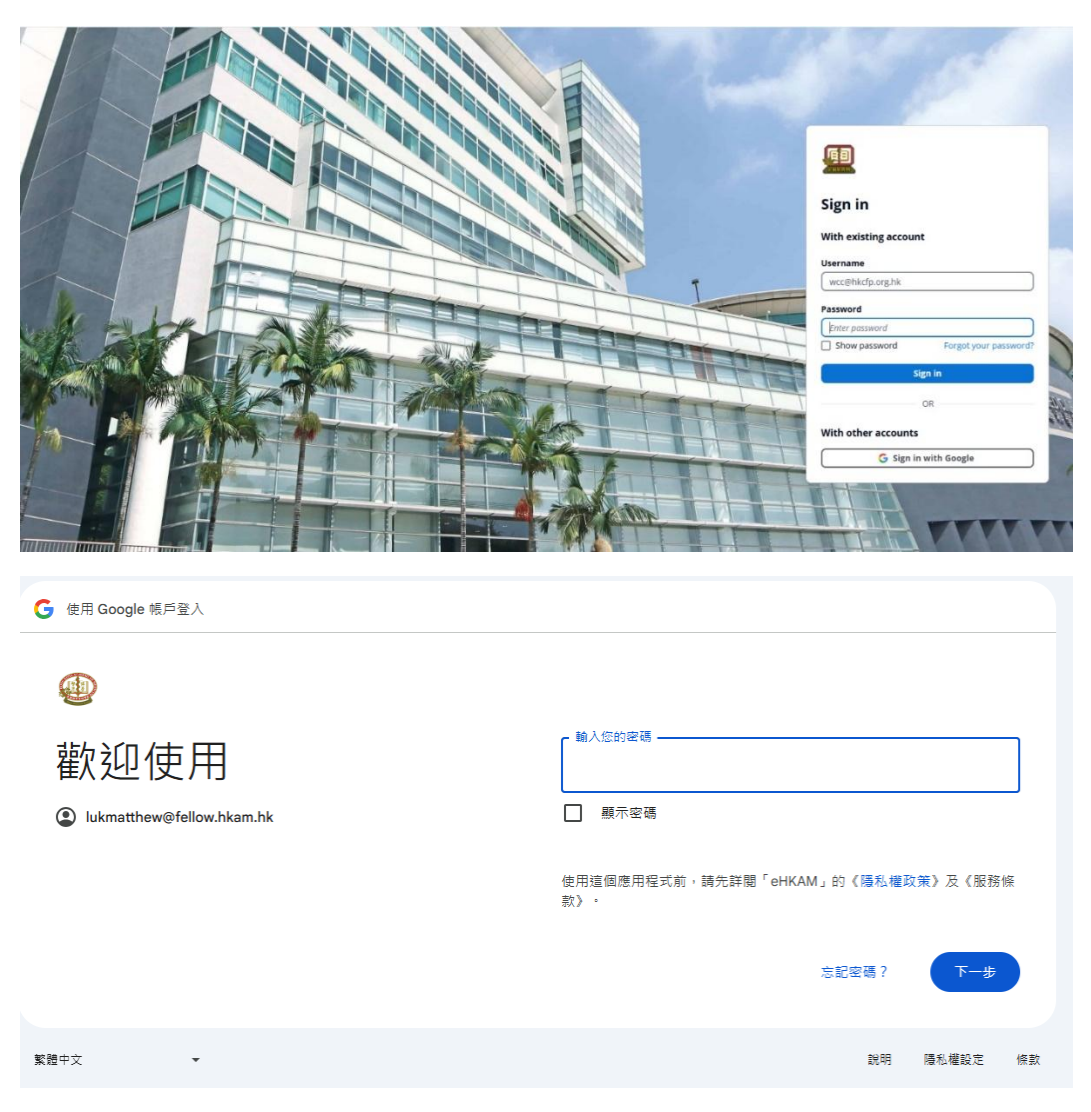

#### Step 5:

You will be redirected to HKCFP Website homepage after successful login:

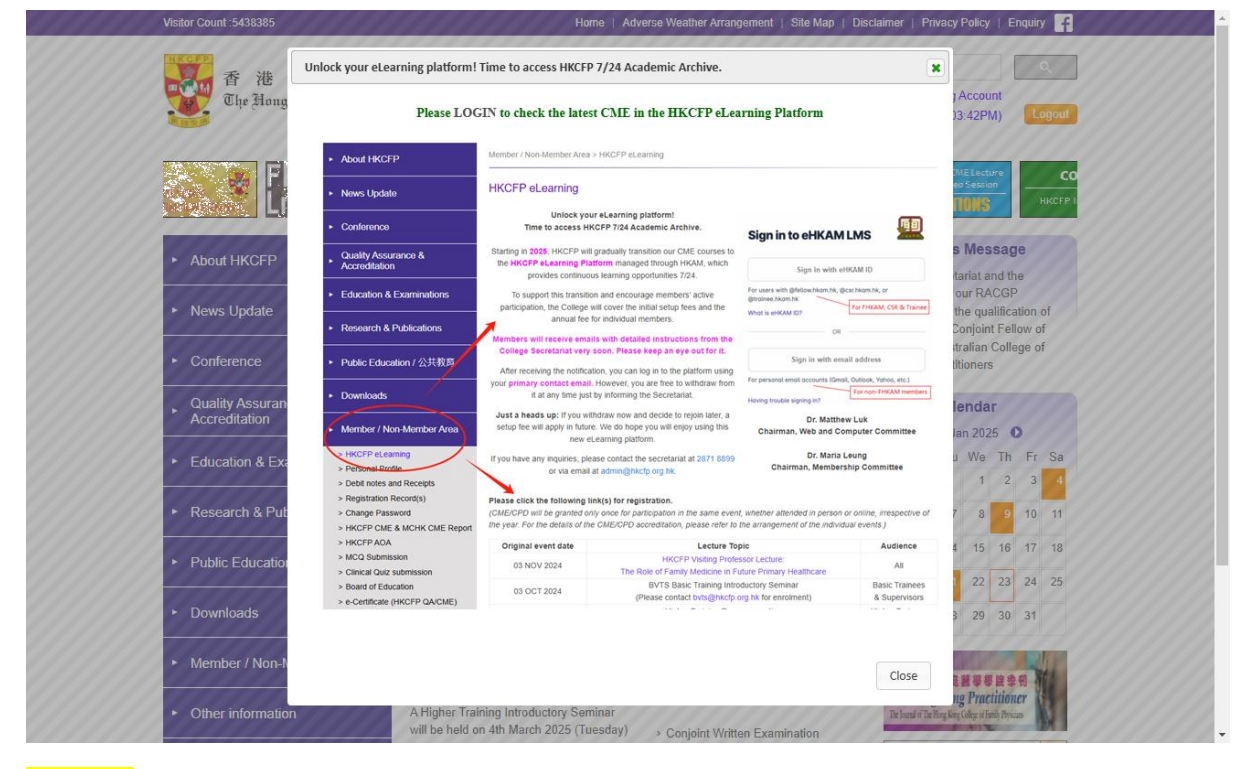

#### <mark>Step 6:</mark>

## Select 'Member/Non-member Area' → 'HKCFP eLearning'

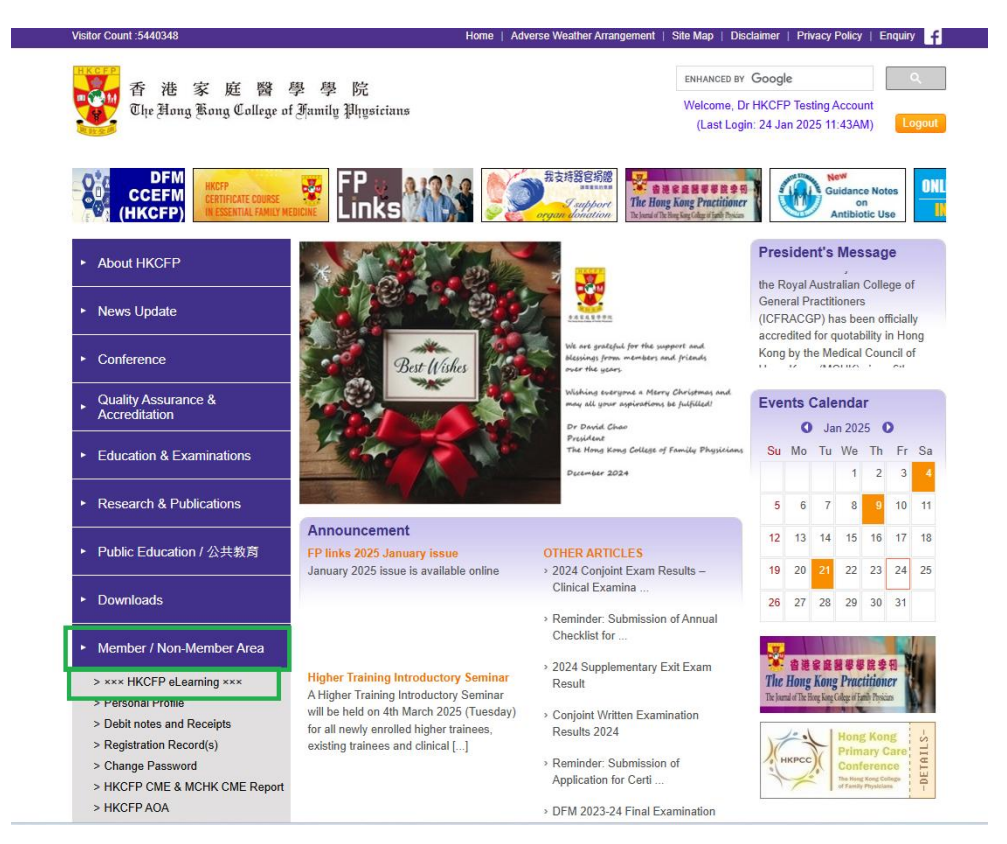

### <mark>Step 7:</mark>

Select available course and click the hyperlink

Or click the eHKAM LMS link to redirect to the eHKAM LMS platform.

| About HKCFP                                                                                                    | Member / Non-Member Area > ××× HKCFP eLearning ×××                                                                                                    |                                                                                                    |                                                                                                    |                                 |  |  |
|----------------------------------------------------------------------------------------------------|----------------------------------------------------------------------------------------------------|----------------------------------------------------------------------------------------------------|----------------------------------------------------------------------------------------------------|---------------------------------|--|--|
| <ul> <li>News Update</li> </ul>                                                                                      | HKCFP eLearning                                                                                                    |                                                                                                    |                                                                                                    |                                 |  |  |
| ► Conference                                                                                                    | Unlock yo<br>Time to access H                                                                                                    | ur eLearning platform!<br>KCFP 7/24 Academic Archive.                                                                | Sign in to eHKAM LMS                                                                                             |                                 |  |  |
| Quality Assurance &     Accreditation                                                                                | Starting in 2025, HKCFP wi<br>the HKCFP eLearning Pl<br>provides continue                                                                                                    | Il gradually transition our CME courses to<br>atform managed through HKAM, which<br>bus learning opportunities 7/24. | Sign in with eHKAM ID                                                                                            |                                 |  |  |
| Education & Examinations                                                                                             | To support this transiti<br>participation, the College                                                                                                    | ion and encourage members' active<br>will cover the initial setup fees and the                                       | For users with @fellow.hkam.hk, @csr.hkam.hk, or<br>@trainee.hkam.hk<br>For FHKAM, CSR & Trainee                 |                                 |  |  |
| <ul> <li>Research &amp; Publications</li> </ul>                                                                      | annual fee                                                                                                    | annual fee for individual members.                                                                                   |                                                                                                    | What is eHKAM ID?               |  |  |
|                                                                                                    | Members will receive ema<br>College Secretariat very                                                                                                    | ails with detailed instructions from the                                                                             | <u> </u>                                                                                                    |                                 |  |  |
| ▶ Public Education / 公共教育                                                                                            | After receiving the notific                                                                                                    | ation, you can log in to the platform using                                                                          | Sign in with email address                                                                                       |                                 |  |  |
| ► Downloads                                                                                                    | your primary contact emai<br>it at any time jus                                                                                                    | I. However, you are free to withdraw from<br>t by informing the Secretariat.                                         | For personal email accounts (Gmail, Outlook, Yahco, etc.)<br>For non-FHKAM members<br>Having trouble signing in? |                                 |  |  |
| Member / Non-Member Area                                                                                             | Just a heads up: If you w<br>setup fee will apply in futu<br>new e                                                                                                    | ithdraw now and decide to rejoin later, a<br>re. We do hope you will enjoy using this<br>eLearning platform.         | Dr. Matthew Luk<br>Chairman, Web and Computer Committee                                                          |                                 |  |  |
| > xxx HKCFP eLearning xxx > Personal Profile                                                                         | If you have any inquiries, please contact the secretariat at 2871 8899<br>or via email at admin@hkcfp.org.hk. Dr. Maria Leung<br>Chairman, Membership Committee                                                                                                    |                                                                                                    |                                                                                                    |                                 |  |  |
| <ul> <li>&gt; Debit notes and Receipts</li> <li>&gt; Registration Record(s)</li> <li>&gt; Change Password</li> </ul> | HKCFP eLearning Platform<br>To access the HKCFP eLear                                                                                                    | <u>1</u><br>rning Platform, please click here.                                                                       |                                                                                                    |                                 |  |  |
| <ul> <li>&gt; HKCFP CME &amp; MCHK CME Report</li> <li>&gt; HKCFP AOA</li> <li>&gt; MCQ Submission</li> </ul>        | Please click the following link(s) for registration.<br>(CME/CPD will be granted only once for participation in the same event, irrespective of the year and attendance mode, i.e. in<br>person or online. For the details of the CME/CPD accreditation, please refer to the arrangement of the individual events.) |                                                                                                    |                                                                                                    |                                 |  |  |
| > Clinical Qui2 submission > Board of Education                                                                      | Original event date                                                                                                    | Lecture Top                                                                                                    | Dic                                                                                                    | Audience                        |  |  |
| > e-Certificate (HKCFP QA/CME)                                                                                       | 03 NOV 2024 HKCFP Visiting Profet                                                                                                    |                                                                                                    | ssor Lecture:<br>Iture Primary Healthcare                                                                        | All                             |  |  |
| <ul><li> e-Certificate (others)</li><li> Archive of HKPCC</li></ul>                                                  | 03 OCT 2024                                                                                                    | BVTS Basic Training Intro<br>(Please contact bvts@hkcfp.c                                                            | ductory Seminar<br>org.hk for enrolment)                                                                         | Basic Trainees<br>& Supervisors |  |  |
| <ul><li>Photo Albums</li><li>Others</li></ul>                                                                        | 18 JUL 2024 Higher Training Rev<br>(Please contact byts@hkcfp                                                                                                    |                                                                                                    | mp meeting<br>org.hk for enrolment)                                                                              | Higher Trainees<br>& Supervisor |  |  |

### <mark>Step 8:</mark>

### You would be redirect to eLearning Platform

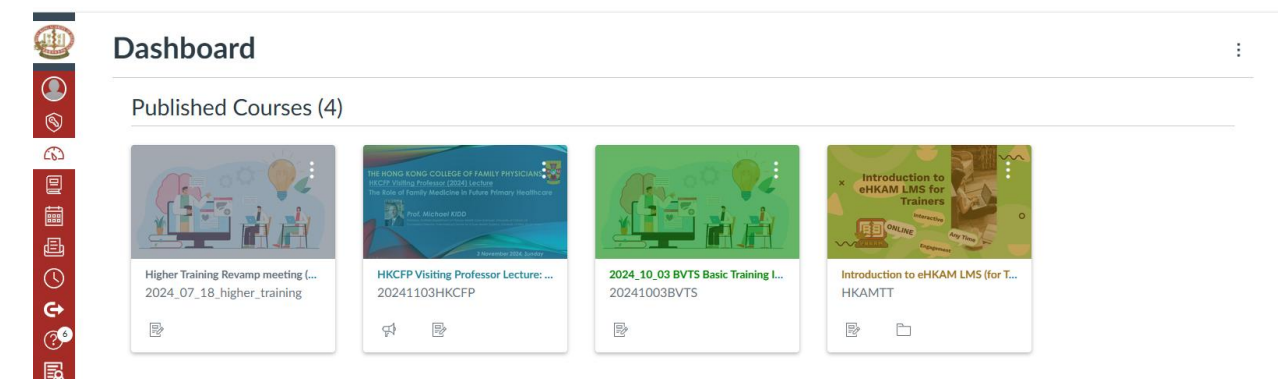